# Using GP GPUs on HPC systems

UM Spring HPC Workshop Grigory Shamov, May 19, 2023

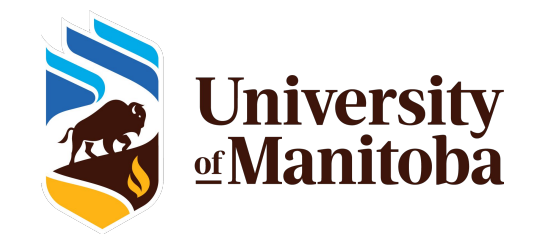

## What are GP GPUs and what are they good for

- GP GPU (general-purpose Graphical Processor Unit) can be used for HPC
  - Originally developed for video rendering (Games, Visualization, etc.)
    - GPUs have thousands of specialized computing units
  - NVidia is the pioneer, has largest scale of the market (AMD, etc.)
  - Accelerating math (integer, floating point in SP, DP): MD, QM
  - Accelerating Machine Learning w tensor cores (AI/ML)
- Software needs to be rewritten for GPUs

umanitoba.ca

- Need dev tools (CUDA, Nvidia HPC pack, libraries like CUDNN)
- ML packages (TensorFlow, etc.)
- On HPC or cloud, users need to be able to find and specify the GPUs

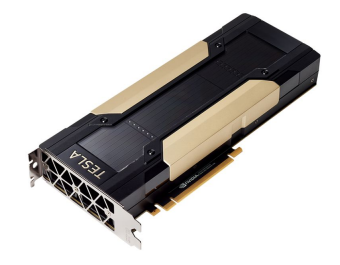

NVIDIA TESLA V100 FOR PCle

|      |                                             | Tesla V100 for NVLink                                               | Tesla V100 for PCIe                  | Tesla V100S for PCIe                    |
|------|---------------------------------------------|---------------------------------------------------------------------|--------------------------------------|-----------------------------------------|
| DNN) | PERFORMANCE<br>with NVIDIA GPU Boost"       | DOUBLE-PRECISION $7.8_{teraFLOPS}$                                  | DOUBLE-PRECISION $7_{\rm teraFLOPS}$ | DOUBLE-PRECISION 8.2 teraFLOPS          |
|      |                                             | SINGLE-PRECISION $15.7_{teraFLOPS}$                                 | $14_{\rm teraFLOPS}$                 | SINGLE-PRECISION $16.4_{teraFLOPS}$     |
| PUs  |                                             | DEEP LEARNING $125_{teraFLOPS}$                                     | DEEP LEARNING<br>112 teraFLOPS       | $130_{\rm teraFL0PS}$                   |
|      | INTERCONNECT<br>BANDWIDTH<br>Bi-Directional | NVLINK<br>300 gb/s                                                  | PCIE<br>32 gb/s                      | PCIE<br>32 gb/s                         |
|      | MEMORY<br>CoWoS Stacked HBM2                | CAPACITY<br>32/16 gb hbm2<br>bandwidth<br>900 gb/s<br>300 watts 250 |                                      | сарасіту<br>32 gb нвм2                  |
|      |                                             |                                                                     |                                      | $^{\text{bandwidth}}_{1134\text{gB/s}}$ |
|      | POWER<br>Max Consumption                    |                                                                     |                                      | WATTS                                   |
|      |                                             |                                                                     |                                      |                                         |

## Prerequisites for a GPU calculation

- A physical GPU present ! (we will mostly talk about NVidia)
- GPU kernel drivers and libraries installed and working (check with **nvidia-smi**)
- Applications that use GPUs.
  - Some Ready-made GPU software, (Gaussian, LAMMPS, Tensorflow, etc.) or
  - CUDA for code development
    - CUDA must match the supported GPU driver version and GPU capabilities
  - NVidia HPC suite for OpenACC etc., or other GPU-based high level coding language
  - Libraries (cuBLAS, ML, Magma/Plasma, PETSc) that use GPUs
- The application might need to be told in input to use GPUs, how many, etc.

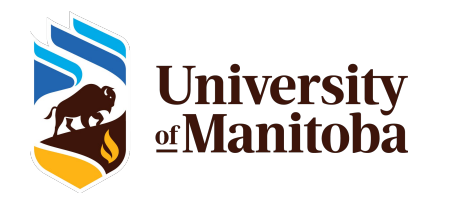

## GPU hardware available on Grex

- Grex has several GPU compute nodes, some in common use, some in "contributed" hardware
  - PI's of the contributed hardware have priority access to their resources
  - Pls of the contributed hardware have OnDemand virtual desktop on their GPU nodes
- Local HPC resource (Grex, general use nodes)
  - Two nodes (--partition=gpu) of 4xV100 32GB VRAM each, NVLink, 192GB RAM, 32 CPU cores (Intel 5128)
- Local HPC resource (Grex, user-contributed nodes)
  - Three nodes (--partition=stamps-b) of 4xV100 16GB VRAM each, NVLink, 192GB RAM, 32 CPU cores (Intel 5128)
  - One HGX-2 node (--partition=livi-b) 16x V100 32GB VRAM each, NVSwitch 1.5TB RAM, 48 CPU cores (Intel 6248R)
  - Two nodes (--partition=aggro-b) 2x A30 24GB VRAM each, 512 GB RAM, 24 CPU AMD 7402
- Contributors would use **livi**, **stamps** and **aggro** partitions to have preemptive access with 1h delay

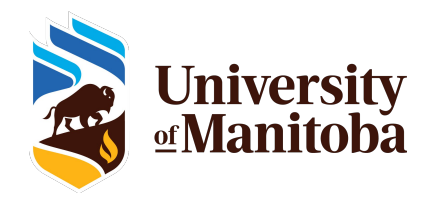

### GPU capacity available on the National Systems

- National systems: every HPC and Arbutus cloud has one or more GPU "partitions"
  - GPUs span multiple generations of hardware from 2015-2021
  - Cedar, Graham, Beluga, Narval have a mix of P100s, V100s, T4, and A100s
  - Niagara has a sister GPU cluster, Mist which is a separate system
  - Arbutus OpenStack cloud provides virtual GPUs (V100s)
  - <u>https://docs.alliancecan.ca/wiki/Using\_GPUs\_with\_Slurm</u>
- GPUs on the Arbutus Cloud are chosen by using a VM "flavour" and installing NVidia software into the guest VM
  - <u>https://docs.alliancecan.ca/wiki/Using\_cloud\_GPUs</u>

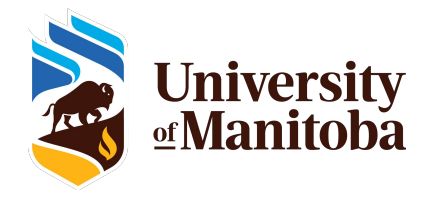

## How to request a GPU on Grex HPC system

- SLURM syntax for GPUs
  - You will need to select a Partition that has GPUs! (--partition=stamps-b)
  - You will need to specify number of GPUs and other resources (CPU, mem, time)
  - Something called cons\_TRES; -gpus=N; -gpus-per-node=N; -mem-per-gpu=M
  - Not all combinations of –nodes, –ntasks and –X-per-Y are sensible!
- How much CPUs and memory per GPU is to ask?
  - Start with average (i.e., on the 4x V100 node of 32 GPU, -cpus-per-gpu=8
     -mem-per-cpu=4000M)
- Interactive job example w salloc
  - salloc --partition=stamps-b --gpus=1 --cpus-per-gpu=8 --mem-per-cpu=4000
  - Try **nvidia-smi** ; try a sample from /global/software/cuda/11.4.3-gcc48/samples
- Batch job example with sbatch : same, needs a job script with cuda modules loaded

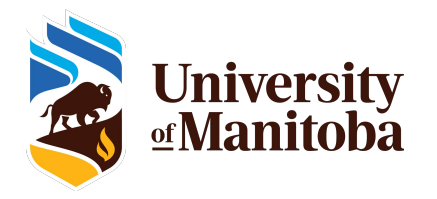

## How to request a GPU on DRAC HPC systems

- SLURM syntax for GPUs <u>https://docs.alliancecan.ca/wiki/Using GPUs with Slurm</u>.
  - No partitions on DRAC systems!
- There are two variants of SLURM syntax, the newer "gres" and the older "cons\_tres". DRAC doc recommends the new one; but the systems still support the old one

```
--gpus-per-node=[type:]number or --gres=gpu[[:type]:number]
```

- GPUs of very different characteristics (V100 vs T4 on Graham, for example) have to be specified explicitly in SLURM:
  - O --gres=gpu:v100:1 # One V100 card per job
- On Cedar too: depending on memory:
  - P100 with 12 GB is "p100" --gpus-per-node=p100:1
  - P100 with 16 GB is "p100I" --gpus-per-node=p1001:1
- How much CPUs and memory per GPU is to ask?
  - Recommended values: **GPU-equivalent** of the other resources (CPU, memory).
  - On a 32CPU node with 4 GPUs, ask for 8 CPUs for a 1-GPU job

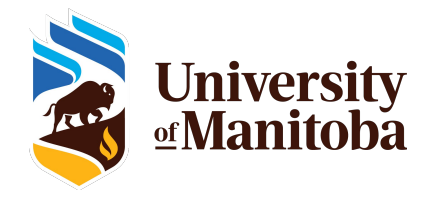

## **GPU** software

- Canned GPU codes, commercial : Gaussian, etc.; Guppy (bioinformatics); Matlab
- ML Packages (Tensorflow etc.) can installed via a Python packaging like Conda.
- Compiling your own software;
  - Need "module load gcc/\$ver" or "module load intel/\$ver" first, then "module load cuda/\$ver"
  - CUDA versions 10.2, 11.3 and 11.7 are available on Grex (module spider cuda). Gives nvcc
  - After loading the modules, proceed with cmake or configure, make etc. as per package's instruction
  - Some GPU codes need NVidia HPC toolkit (Portland Group compilers for OpenACC)
- Containers: Singularity (now Apptainer) and NVidia NGC repository
  - <u>https://catalog.ngc.nvidia.com/</u>
  - Get package from NGC Cloud using **singularity pull**
  - Run **singularity exec** as described (often requires bind-mounting container directories)

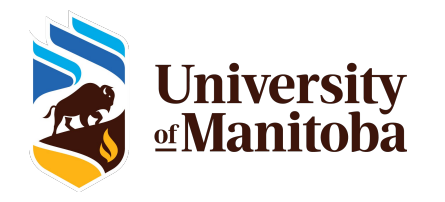

#### Demo on Grex

Follow along if have a CCDB account! Instructions: /global/software/ws2023 on Grex. (SSH to **yak.hpc.umanutoba.ca**, *ls /global/software/ws2023*)

- Building and running a CUDA example
  - cat /global/software/ws2023/1-gpu-nvidia-sample.txt
- Fetching and Running an NGC container
  - cat /global/software/ws2023/2-gpu-NGC-lammps-container.txt
- Running an ML Python package in a Jupyter notebook/tunnel
  - cat /global/software/ws2023/3-gpu-OpenAI-diffusion.txt

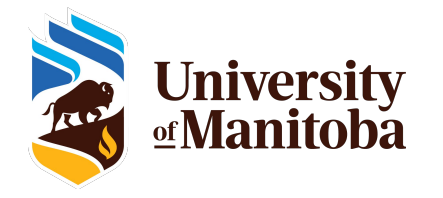

1. Connect to Grex ssh -Y user\_name@yak.hpc.umanitoba.ca

2. Get a GPU in an interactive job salloc --partition=gpu --gpus=1 --cpus-per-gpu=6 --mem=12000

3. Load modules for CUDA module load gcc/11.2 cuda/11.7 cmake git

4. run a NVidia samplenvidia-smi\$CUDA\_HOME/extras/demo\_suite/deviceQuery\$CUDA\_HOME/extras/demo\_suite/bandwidthTest

5. check options with --help, try different jobs with different devices, more than one GPU

1. Connect to Grex ssh -Y user\_name@yak.hpc.umanitoba.ca

2. Get a GPU in an interactive job salloc --partition=gpu --gpus=1 --cpus-per-gpu=6 --mem=12000

3. Load modules for CUDA and singularity module load gcc/11.2 cuda/11.7 singularity

4. Check it all works singularity version nvidia-smi

5. Get the LAMMPS code from NGC cloud. Also, get the Lennard Jones input and the run script.

singularity pull docker://nvcr.io/hpc/lammps:patch\_3Nov2022

wget https://lammps.sandia.gov/inputs/in.lj.txt

wget https://gitlab.com/NVHPC/ngc-examples/-/raw/master/lammps/single-node/run\_lammps.sh

Edit the run\_lammps to set device count properly, or use the one in this directory

6. Actually run the LAMMPS using singularity, container image, and input from 5. singularity run --nv -B \$PWD:/host\_pwd --pwd /host\_pwd ./lammps\_patch\_3Nov2022.sif ./run\_lammps.sh

1. Connect to Grex, grab a GPU similar to the above slides

2. Load modules for CUDA and Python

module load gcc/11.2 cuda/11.7 cmake git python/3.11 cudnn

3. Create a Virtualenv called openai, install dependencies such as Torch and Pytorch3D, also Jupyter for notebooks. Takes time... virtualenv --no-download openai

source openai/bin/activate

pip install jupyter

pip install torch==2.0.0+cu117 torchvision==0.15.1+cu117 torchaudio==2.0.1 --index-url https://download.pytorch.org/whl/cu117 pip install "git+https://github.com/facebookresearch/pytorch3d.git"

4. Obtain OpenAI models from github, install into the Virtualenv git clone <u>https://github.com/openai/shap-e</u> && cd shap-e && pip install -e . cd ..

git clone <u>https://github.com/openai/point-e</u> && cd point-e && pip install -e . cd ..

6. Start Jupyter Notebook Server on the node, using the Virtualenv. Note the access token, Do not close the interactive job session!
# know your node's ip; assume it shows 10.22.33.44 in the output. Pick a free port like 8888 when starting the Jupyter ping -c 1 `hostname`.local jupyter notebook --ip 10.22.33.44 --port 8888

7. In another terminal, open an SSH Tunnel to the host/port. Use IP and port from the point6! Do not close the terminal ssh -fNL 8888:10.22.33.44:8888 user\_name@yak.hpc.umanitoba.ca

8. In a local browser (Firefox, Chrome, etc.) open localhost URL with the same port fom 6; <u>http://localhost:8888</u>; use the access token as printed by Jupyter server. Navigate in the browser to the point-e and shap-e examples (.ipynb files) and run the models.

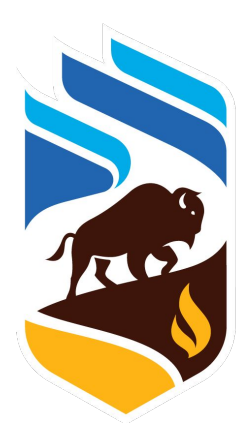

## University of Manitoba